# CHƯƠNG III

# Soạn bài giảng E-Learning

# Tạo bài giảng bằng Adobe Presenter

- Một bài giảng e-learning bao gồm bài trình chiếu kết hợp âm thanh lời giảng của giáo viên kết hợp với hệ thống bài tập để học sinh có thể tự học tập và theo dõi lại tiết học qua bài giảng e-learning của giáo viên.
- Để tạo bài giảng e-learning chúng ta phải chuẩn bị một máy tính xách tay hoặc máy để bàn có webcam và microphone và chuẩn bị một bài trình chiếu trên powerpoint.

# Tạo bài giảng bằng Adobe Presenter

| [3] Microsoft PowerPoint - (Presentation1)                                                                                          | Street Street St |                                   |
|----------------------------------------------------------------------------------------------------|----------------------------------------------------------------------------------------------------|-----------------------------------|
| Image: Side State     Image: Side State       Image: Side State     Image: Side State       Image: Side State     Image: Side State | Adobe Presenter Window                                                                                                    | <u>- + + B ∠ U</u> S <b>■</b> ■ 1 |
|                                                                                                    | Edit Vigleo       Insert Bash (swf)       Insert Bash (swf)                                                                                                    | Click to add title                |
|                                                                                                    | Preferences                                                                                                    | Click to add subtitle             |

Giao diện Adobe Presenter

- **Publish**: Xuất bản bài giảng như lên web, CD..
- Slide manager: quản lý các slide trình chiếu.
- Presentation settings: thiết lập trình chiếu
- **Recorde audio**: bật chế độ thu âm thanh
- Import audio: đưa đoạn âm thanh vào bài giảng
- Sync audio: đồng bộ âm thanh với bài giảng
- Edit audio: chỉnh sửa âm đoạn âm thanh cho khớp bài giảng
- Capture video: Thu hình giáo viên giảng bài
- Import video: Đưa hình ảnh giáo viên vào bài giảng có sẵn
- Edit video: sủa Video cho phù hợp với bài giảng
- Insert flash: chèn flash
- Manage flash: quản lý các hình động của bài giảng
- Quiz manager: Quản lý câu hỏi trắc nghiệm trong bài giảng
- Import quiz: nhập câu hỏi trắc nghiệm vào bài giảng
- Add new quiz: Thêm mới loại câu hỏi trắc nghiệm vào hệ thống.
- **Preferences:** Thiết lập các thông tin về giáo viên giảng bài.

- **Publish**: Xuất bản bài giảng như lên web, CD...
- Slide manager: quản lý các slide trình chiếu.
- **Presentation settings**: thiết lập trình chiếu
- **Recorde audio**: bật chế độ thu âm thanh
- Import audio: đưa đoạn âm thanh vào bài giảng

- Sync audio: đồng bộ âm thanh với bài giảng
- Edit audio: chỉnh sửa âm đoạn âm thanh cho khớp bài giảng
- Capture video: Thu hình giáo viên giảng bài
- Import video: Đưa hình ảnh giáo viên vào bài giảng có sẵn
- Edit video: sủa Video cho phù hợp với bài giảng

- Insert flash: chèn flash
- Manage flash: quản lý các hình động của bài giảng
- Quiz manager: Quản lý câu hỏi trắc nghiệm trong bài giảng
- Import quiz: nhập câu hỏi trắc nghiệm vào bài giảng
- Add new quiz: Thêm mới loại câu hỏi trắc nghiệm vào hệ thống.
- **Preferences:** Thiết lập các thông tin về giáo viên giảng bài.

# Tạo bài giảng bằng Adobe Presenter

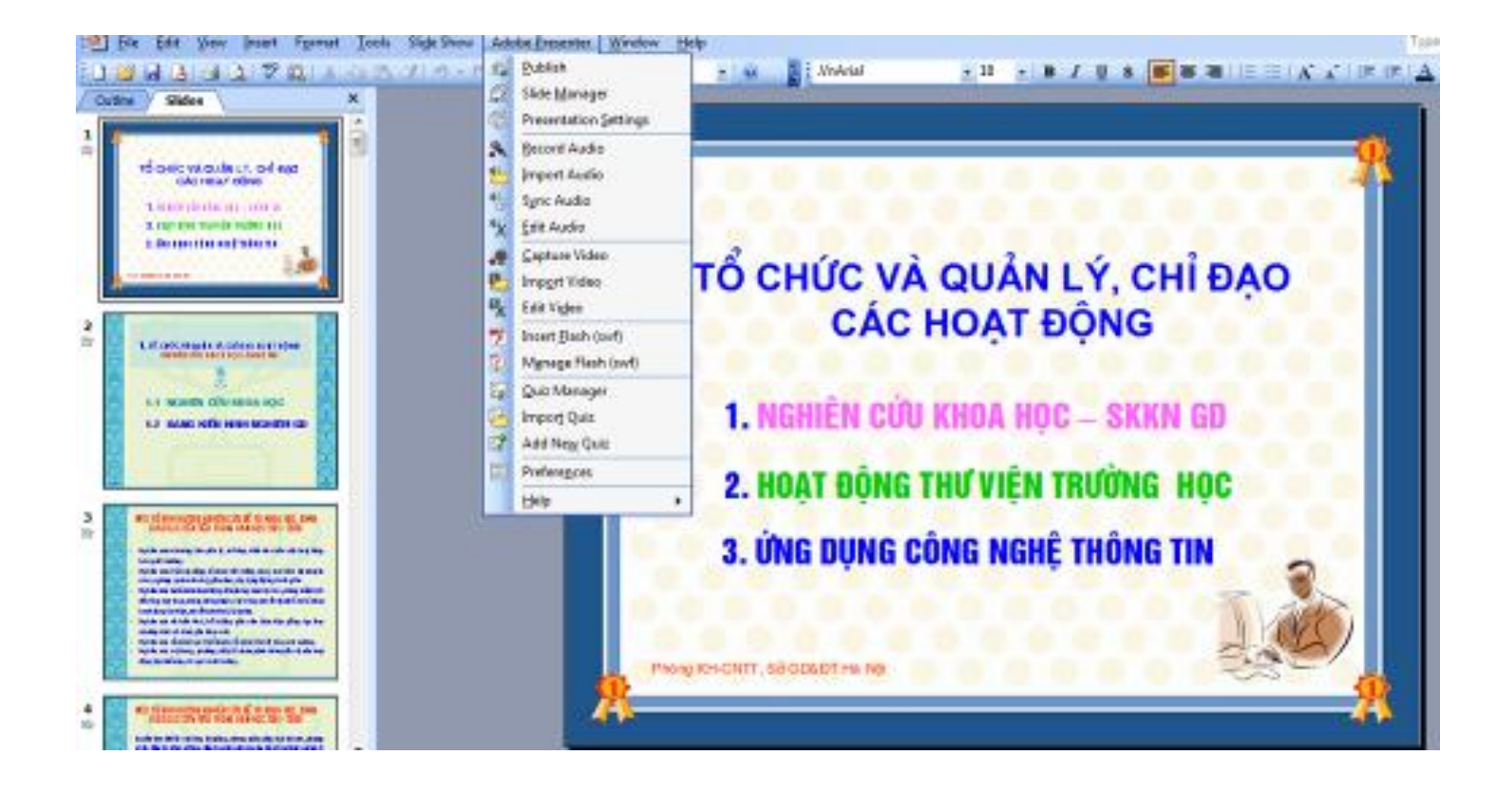

# Một số chú ý khi tạo slides

- Trang mở đầu: Có tên bài và tên tác giả, thông báo copyright nếu thấy cần.
- Trang kết thúc: Cám ơn.
- Tài liệu tham khảo: có thể là tài liệu .doc, có thể là đường link tới trang web hay các hình ảnh. Thường nằm ở trang gần kết thúc.

# Một số chú ý khi tạo slides

- Đưa logo của trường, hay của riêng bạn vào.
- Tạo các trang phân cách chủ đề nếu bài quá dài.
- Tạo các câu hỏi tương tác (quizze) giúp người học chủ động, hứng thú theo dõi bài giảng.
- Sử dụng đa phương tiện để truyền tải bài giảng: âm thanh, video, hình ảnh...

# Thiết lập ban đầu cho bài trình chiếu

- Chọn Presentation Setting, ta có màn hình như sau:
- Appearance: đặt tít (Title) và thông tin bài giảng

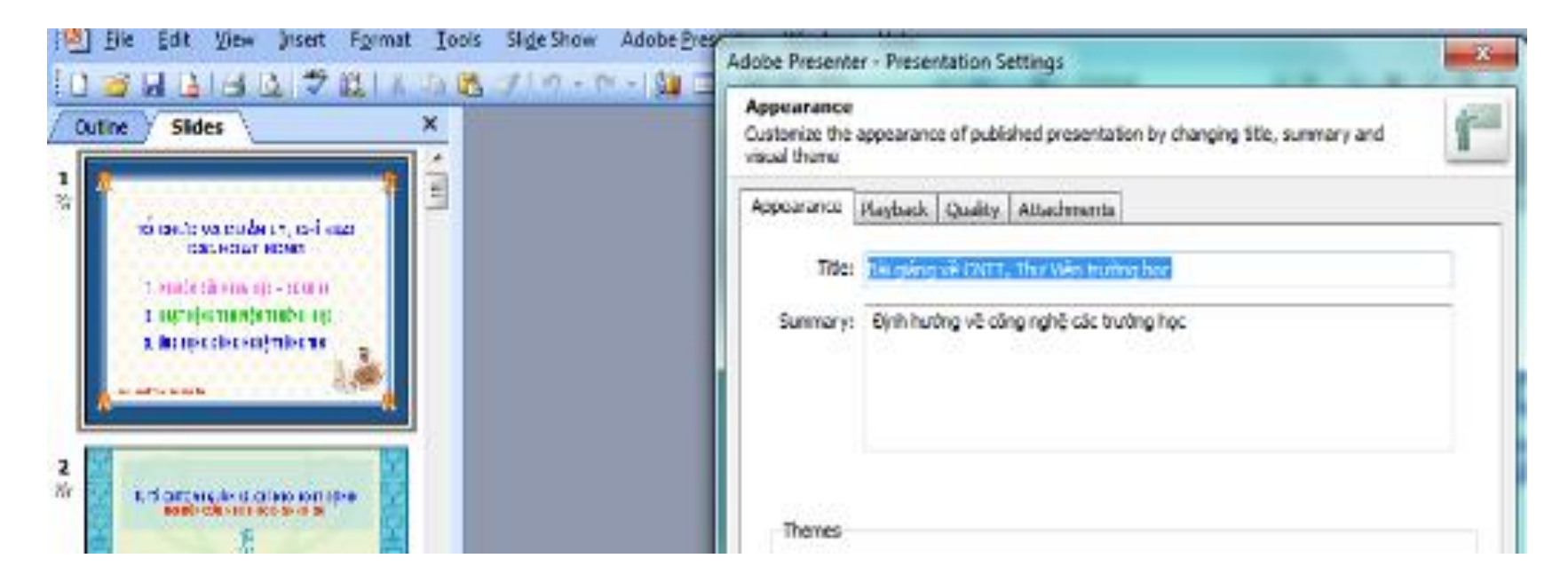

# Thiết lập ban đầu cho bài trình chiếu

• Playback: thiết lập chế độ chạy bài giảng

| Add              | Adobe Presenter - Presentation Settings 🛛 🛛 🔀                                                                                  |                                                    |          |  |  |  |
|------------------|----------------------------------------------------------------------------------------------------|----------------------------------------------------|----------|--|--|--|
| Pla<br>Se<br>pul | Playback<br>Set options like autoplay, loop, display slide numbers, pause and duration of slides for<br>published presentation |                                                    |          |  |  |  |
| A                | ppearance Playback Quality Attachments                                                                                         | s                                                  |          |  |  |  |
|                  | Playback Options                                                                                                    |                                                    |          |  |  |  |
|                  | Auto play on start                                                                                                    | Tự động chạy trình chiếu                           |          |  |  |  |
|                  | Loop presentation                                                                                                    | Quay vòng lặp lại                                  |          |  |  |  |
|                  | Include slide numbers in outline                                                                                               | Đánh số mục lục (nên làm)                          |          |  |  |  |
|                  | Pause after each animation                                                                                                    | Tạm nghỉ sau mỗi thao tác                          |          |  |  |  |
|                  | 5.0 😂 Duration of slide without audi                                                                                           | oor <b>Tvidesian seavrais</b> ) mỗi slide thường r | nếu O có |  |  |  |
|                  |                                                                                                    | <u>R</u> estore Def                                | aults    |  |  |  |

# Thiết lập thông số ban đầu của GV

 Vào menu của Adobe Presenter, chọn Preference. Trong tab đầu tiên, tab Presenter, nháy chuột vào mục Add, để điền các thông tin cá nhân của báo cáo viên.

| Presenter<br>Add or edit pr<br>assigned to ar | esenter information such as name, photo<br>nentire presentation or different presen | o, email address, and bio. (A s<br>ters can be assigned to individ | single presenter car<br>dual slides.) |
|-----------------------------------------------|-------------------------------------------------------------------------------------|--------------------------------------------------------------------|---------------------------------------|
| Presenter                                     |                                                                                     |                                                                    | Presenter Photo                       |
| Name:                                         | Trần Văn Đức                                                                        |                                                                    |                                       |
| Job Title:                                    | Giáo viên                                                                           |                                                                    |                                       |
| Photo:                                        | photo.jpg                                                                           | Browse                                                             | 6.6                                   |
| Logo:                                         | logo.png                                                                            | Browse                                                             |                                       |
| Email:                                        | duc@c3ngochoi.edu.vn                                                                |                                                                    | -                                     |
| Biography:                                    |                                                                                     |                                                                    |                                       |

# Đưa bài trình chiếu vào chương trình

- Khỏi động powerpoint
- File/open chọn bài giảng cần đưa vào

| en           |                |                        |               |       |               |           |          |           |                   |
|--------------|----------------|------------------------|---------------|-------|---------------|-----------|----------|-----------|-------------------|
| Look in:     | 🍌 gian trinh   | n tin                  | -             | 0     | - 🗈           | a ×       |          | •Tools    | -                 |
|              | Name           | -                      |               | -     |               |           |          |           |                   |
|              | Dai18.pp       | s                      |               |       |               |           |          |           |                   |
| Documents    | 🐑 bai19.pp     | s                      |               |       | in the second |           |          |           | The second second |
|              | bai20.pp       | s                      |               |       |               |           | 20. MJ H | G MILY TH | and the second    |
|              | 💱 bai21.pm     | -<br>Type: Microsoft P | owerPoint     | Slide | how           | 11.00     | - 2.23   | 144       |                   |
| Desktop      | Dai22.p        | Size: 2.82 MB          | ewen ente.    | and a | 11011         | 1000      | and and  |           |                   |
|              | Chuon          | Date modified: 8/      | 7/2006 12:17  | 7 PM  | _             |           | 1        | -         |                   |
| 11           | Chuong2        | 2.pps                  |               | _     | -             | -         | Q: .     | . 5       |                   |
| My Documents | Chuong3        | .pps                   |               |       | 610A          | Re        | 1 8      | . 8       | > 48              |
|              | Chuong4        | .pps                   |               | =     |               | Int. Not. | R 2      |           |                   |
| 1.4          | B Homona       | pps                    |               |       | Contra la     |           | 4-1241   |           |                   |
| March 1      | PVREAD         | ME HTM                 |               |       |               |           |          |           |                   |
| My Computer  | - The state    |                        |               | -     |               |           |          |           |                   |
|              | <              |                        |               | 22    |               |           | -        | at 1997   |                   |
| My Network   | File name:     |                        |               |       |               |           |          |           | Open •            |
| Places       | Files of type: | All PowerPoint Pro     | esentations ( | *.pot | *;*.pps       | *;*.pot*  | ;*.htn - |           | Cancel            |

# Đưa bài trình chiếu vào chương trình

• Chọn từ menu của Adobe Presenter: Slide Manager

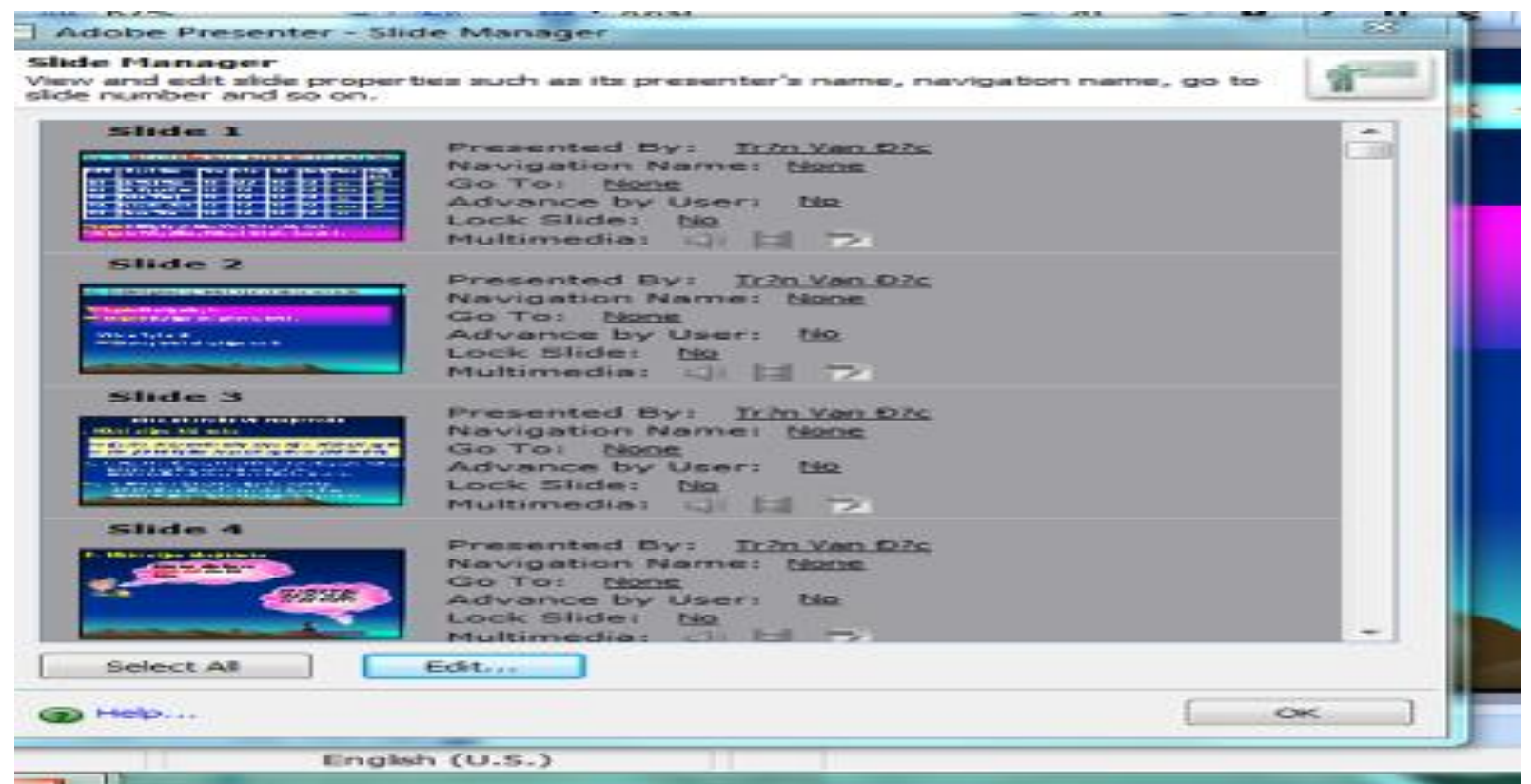

- Chọn Sellect All, rồi Edit để chọn tên người báo cáo cho tất cả slide.
- Navigation name: Thay đổi tên slide để hiện thị cho gọn, nếu thấy cần.

# Chèn âm thanh

• Từ menu của Adobe Presenter, nháy chọn các mục Audio với 4 công việc như sau:

|  | Record Audio         | Ghi âm trực tiếp                          |
|--|----------------------|-------------------------------------------|
|  | Import Audio         | Chèn tệp âm thanh đã có sẵn               |
|  | Synchronize Audio    | Đồng bộ âm thanh với hoạt động trên slide |
|  | Audio <u>E</u> ditor | Biên tập                                  |

- Âm thanh và hình ảnh đều gắn bó tới từng slide một.
- Có thể ghi âm, ghi hình trực tiếp (Record), nhưng cũng có thể chèn vào từ một file đã có (Import).

# Chèn âm thanh

## Ghi âm trực tiếp lời giảng của GV vào bài giảng

- Adobe prensenter/record audio. Xuất hiện bảng ghi âm
- Kích vào dấu tròn đỏ để ghi âm
- Mũi tên xanh để nghe lại lời giảng
- Next: để ghi âm vào slide tiếp theo (thu âm hết slide này đến slide khác)
- Previous để quay lại slide trước đó.
- OK: để kết thúc

# Chèn âm thanh

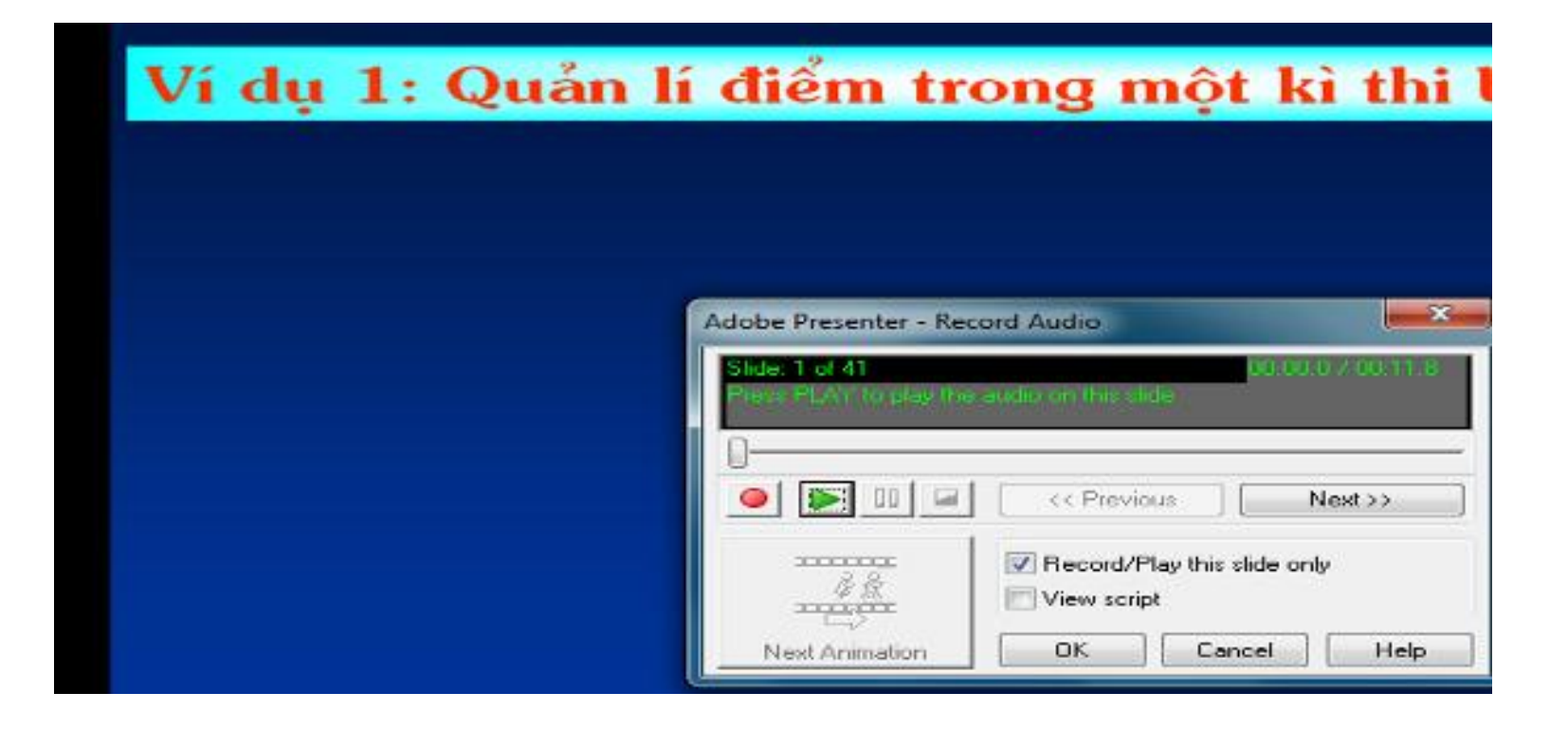

# Chèn video giáo viên giảng bài

 Ta có thể ghi hình trực tiếp giáo viên giảng bài vào mỗi slide. Sử dụng webcam để ghi video.

| .0 | <u>C</u> apture Video | Ghi hình trực tiếp       |
|----|-----------------------|--------------------------|
| P  | Imp <u>o</u> rt Video | Chèn tệp video đã có sẵn |
| Ŗ  | Edit Vi <u>d</u> eo   | Biên tập                 |

# Chèn video giáo viên giảng bài

## Ghi trực tiếp hình ảnh GV giảng bài

- Vào capture video để thu hình trực tiếp của GV
- Kích vào nút tròn đỏ để tiến hành thu hình
- Nút mũi tên để xem lại
- Nút ô vuông để dừng
- Chọn attach to : chọn slide cần chèn video của GV
- OK để kết thúc

# Chèn video giáo viên giảng bài

| 5      | video" or "Sidebar v | ideo" or saved to a file for later ex | diting.         |       |
|--------|----------------------|---------------------------------------|-----------------|-------|
|        |                      |                                       |                 |       |
| a.į    |                      |                                       |                 |       |
| I.     |                      |                                       |                 |       |
| ē<br>J | Attach to: Slide     |                                       | As: Slide video |       |
| -      | Settings             |                                       |                 |       |
|        | Video Device:        | Sony Visual Communication Came        | ra              |       |
|        | Quality:             | Medium(300 kbps)                      | Size: 640x480   | -     |
| •      | Audio Device:        | Microphone (Realtek High Defini       |                 |       |
|        | Quality:             | Mono 👻                                |                 |       |
| ) lish | Help                 |                                       | ок <b>с</b>     | ancel |
|        |                      |                                       | _               |       |

Đây là một ưu điểm rất mạnh của Adobe Presenter mà GV cần khai thác để thể hiện trình độ sư phạm khi xây dựng bài giảng điện tử. Các câu hỏi trắc nghiệm trong Adobe Presenter được thiết kế nhằm mục đích giúp người học hệ thống kiến thức. Adobe Presenter giúp GV thiết kế hệ thống câu hỏi tương tác thông minh, xử lý theo tình huống, có nhiều dạng câu hỏi khác nhau.

• Từ menu của Adobe Presenter, nháy chọn mục Quizze

| ×. | Quiz Manager         |
|----|----------------------|
| 8  | Impor <u>t</u> Quiz  |
| 1  | Add Ne <u>w</u> Quiz |

| 🐨 Adobe Presenter - Quiz Manager                                                                                                    |                                                                          |
|----------------------------------------------------------------------------------------------------|--------------------------------------------------------------------------|
| Quizzes<br>Add and manage quizzes and questions in the presentation.                                                                              | 1                                                                        |
| Quizzes       Output Options       Reporting       Default Labels       Appearance         Add Quiz       Add Question Group       Add Question + |                                                                          |
| <b>Quiz</b><br>Type: Optional<br>Shuffle Questions: No<br>Allow Quiz Review: Yes                                                                  | Number of Questions: 0<br>Total Points: 0<br><u>E</u> dit <u>D</u> elete |
| Help                                                                                                    | OK Cancel                                                                |

- Thiết lập tiếng việt cho phần tương tác (thiết lập ngay ban đầu)
- Thiết lập thông báo cho các phương án trả lời
- Kích vào Edit để thiết lập các dạng câu hỏi và kết quả bài làm

| Adobe Presenter - Quiz                                                                                                    |                                                             |  |  |  |  |  |
|----------------------------------------------------------------------------------------------------|-------------------------------------------------------------|--|--|--|--|--|
| Quiz Settings<br>Select settings for the quiz such as name, allowing backward movement, and showing<br>a score at the end of the quiz.                                   |                                                             |  |  |  |  |  |
| Quiz Settings       Pass or Fail Options         Quiz       Pass or Fail Options         Thiết lập điểm số cần đạt       uiz         thiết lập điểm số cần đạt       uiz | Thông báo trạng thái<br>câu hỏi khi xem lại<br>áp this quiz |  |  |  |  |  |
| Settings<br>Allow backward movement<br>Allow user to review quiz                                                                                                    | Question Review Messages                                    |  |  |  |  |  |
| Include instructions slide                                                                                                    | Oris Dan & Marrison                                         |  |  |  |  |  |
| Show score at end or quiz ☐ Show questions in outline                                                                                                    | Q <u>uiz Result messages</u>                                |  |  |  |  |  |
| Shuffle answers     Group unza     Skeft quả bài                                                                                                    |                                                             |  |  |  |  |  |
| Help     OK Cancel                                                                                                    |                                                             |  |  |  |  |  |

 Kích chuột vào Question review messages để thiết lập thông báo khi xem lại bài làm

| $\square$ | Adobe Presen                                                                           | ter - Question Review Messages 🛛 🛛 🔀   |  |  |  |  |  |
|-----------|----------------------------------------------------------------------------------------|----------------------------------------|--|--|--|--|--|
|           | Question Review Messages<br>Write the messages that appear when users review the quiz. |                                        |  |  |  |  |  |
|           | Review feedba                                                                          | ck messages                            |  |  |  |  |  |
|           | Correct:                                                                               | Con đã làm câu này hoàn toàn chính xác |  |  |  |  |  |
|           | Incomplete: Con đã chưa làm câu này                                                    |                                        |  |  |  |  |  |
|           | Incorrect:                                                                             | Đáp án con chọn là:                    |  |  |  |  |  |
|           |                                                                                        | Đáp án của bài là                      |  |  |  |  |  |
|           |                                                                                        |                                        |  |  |  |  |  |
|           | Help                                                                                   | OK Cancel                              |  |  |  |  |  |

 Kích chuột vào result message để thông báo bài đạt hay không đạt

| c securitys for the quiz such as name, anowing backward movement, and showing                              |      |  |  |
|----------------------------------------------------------------------------------------------------|------|--|--|
| Adobe Presenter - Quiz Result Messages                                                                     |      |  |  |
| <b>Quiz Result Messages</b><br>Select message and score options that appear when users complete a<br>quiz. | Î    |  |  |
| Messages                                                                                                   |      |  |  |
| Pass message: Chúc mừng con đã đạt bài kiểm tra này                                                        | ~ ~  |  |  |
| Eail message:<br>Con đã chưa chuẩn bị bài kỹ. Cô hya vọng lần sau<br>con sẽ chuẩn bị tốt hơn               | < >  |  |  |
| Score                                                                                                    |      |  |  |
| Display score (e.g., 70 out of 100)                                                                        |      |  |  |
| Display percent score (e.g., 70%)                                                                          |      |  |  |
| Tally correct (e.g., 7 out of 10 correct)                                                                  |      |  |  |
| @ Help       OK     Ca                                                                                     | ncel |  |  |
|                                                                                                    |      |  |  |

• Kích vào thẻ Default Labels để việt hóa các thông báo

| <b>Default Labels</b><br>Write text for the buttons that ap<br>display for users.                                  | pear on questions and the feedback messages that                                                                                                    | ŕ |
|----------------------------------------------------------------------------------------------------|----------------------------------------------------------------------------------------------------|---|
| Quizzes Output Options Repo                                                                                        | rting Default Labels Appearance                                                                                                    |   |
| Default question button labels                                                                                     |                                                                                                    |   |
| Submit button text:                                                                                                | Trả lời                                                                                                    |   |
| Clear button text:                                                                                                 | Xóa đáp án                                                                                                    |   |
| Default question feedback<br>✓ Correct message<br>✓ Incorrect message:<br>✓ Retry message:<br>✓ Incomplete message | Chính xác - mời con kích chuột vào vị trí bất kỳ để sang câu hỏi tiếp theo<br>Sai rồi - mời con kích chuột vào vị trí bất kỳ để sang câu hỏi tiếp theo<br>Thừ làm lại<br>Con phải trả lời câu hỏi này trước khi sang câu hỏi mới |   |
|                                                                                                    |                                                                                                    |   |

Chọn Add Question để thêm câu hỏi trắc nghiệm với nhiều loại khác nhau

| Adobe Presenter - Quiz Manager                                       |                             |
|----------------------------------------------------------------------|-----------------------------|
| Quizzes<br>Add and manage quizzes and questions in the presentation. | 1-                          |
| Quizzes Output Options Reporting Default Labels Appearance           |                             |
| Add Quiz Add Question Group Add Question -                           |                             |
| Quiz                                                                 | Number of Questions: 0      |
| Shuffle Questions: No                                                |                             |
| Allow Quiz Review: Yes                                               | <u>E</u> dit <u>D</u> elete |
|                                                                      |                             |
|                                                                      |                             |
|                                                                      |                             |
|                                                                      |                             |
|                                                                      |                             |
|                                                                      |                             |
|                                                                      |                             |
|                                                                      |                             |
|                                                                      |                             |
|                                                                      |                             |
|                                                                      |                             |
|                                                                      |                             |
|                                                                      |                             |
|                                                                      |                             |
|                                                                      |                             |
|                                                                      |                             |
|                                                                      |                             |
|                                                                      |                             |
|                                                                      |                             |
|                                                                      |                             |
|                                                                      |                             |
| (a) Holp                                                             |                             |
| Windp                                                                | Cancel                      |

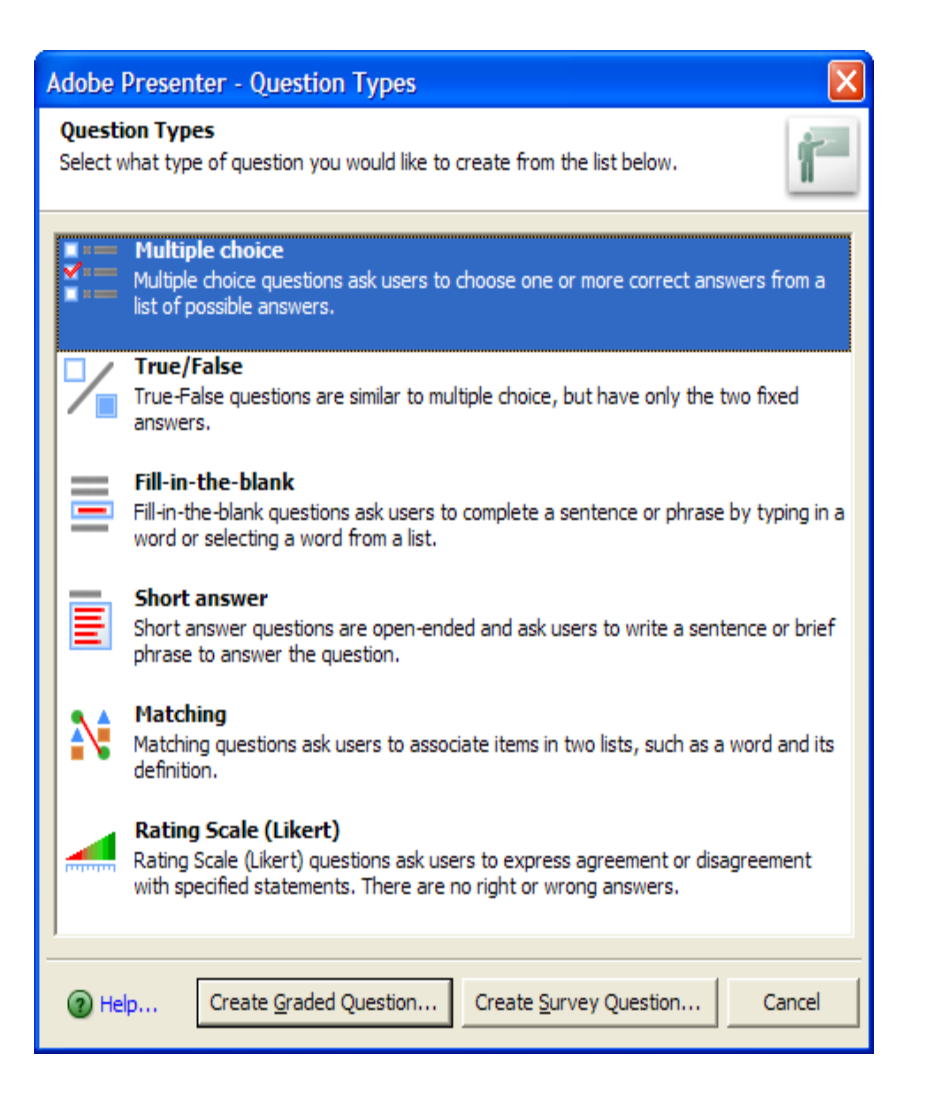

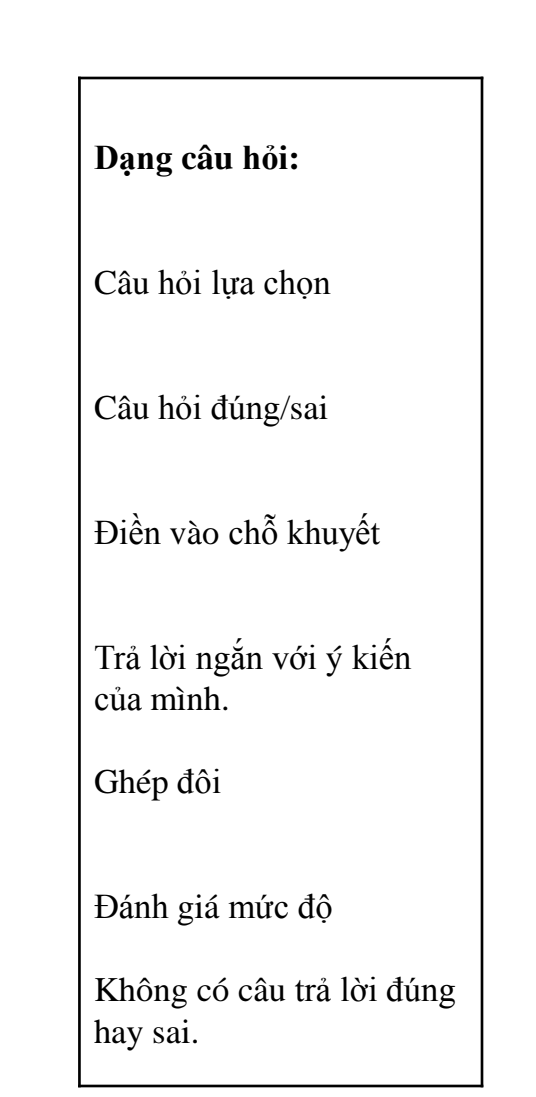

• Bổ sung thêm loại câu hỏi và xử lý cách làm bài của học viên

| Adobe Presenter - New Quiz                                                                                                    |                                                                                          |
|----------------------------------------------------------------------------------------------------|------------------------------------------------------------------------------------------|
| Quiz Settings<br>Select settings for the quiz such as name, allowing backward movement, and showing<br>a score at the end of the quiz. | Quiz Setting xác lập tên loại câu hỏi, học<br>viên có thể nhảy qua câu hỏi này, phản ứng |
| Quiz Settings Pass or Fail Options                                                                                                    | quả                                                                                      |
| Quiz                                                                                                    |                                                                                          |
| Name: Quiz                                                                                                    |                                                                                          |
| Required: Optional - the user can skip this quiz                                                                                       |                                                                                          |
| Settings                                                                                                    |                                                                                          |
| Allow <u>b</u> ackward movement                                                                                                    | Cho phép làm lại                                                                         |
| Allow user to review quiz Question Review Messages                                                                                     | Cho phép xem lại câu hỏi                                                                 |
| Include instructions slide                                                                                                    | Bao gồm slide hướng dẫn                                                                  |
| ✓         Show score at end of quiz         Quiz Result Messages                                                                       | Hiển thị kết quả khi làm xong                                                            |
| Show questions in outline                                                                                                    | Hiển thị câu hỏi trong outline (danh mục)                                                |
| Shuffle questions Group Quiz Questions                                                                                                 | Trộn câu hỏi                                                                             |
| ✓         Shuffle answers                                                                                                    | Trộn câu trả lời                                                                         |
|                                                                                                    |                                                                                          |
| Help     OK Cancel                                                                                                    |                                                                                          |

Là loại câu hỏi có nhiều lựa chọn để trả lời, trong đó có thể chỉ có một lựa chọn được chọn là câu trả lời chính xác hoặc cũng có thể có nhiều lựa chọn chính xác.

| Adobe Presenter - New multiple choice question                                                                                                    |
|----------------------------------------------------------------------------------------------------|
| Question Design a multiple choice question by writing a question, writing a list of possible answers, and choosing a numbering option.                                                                                                    |
| Question       Options       Reporting         Question       Name:       Multiple choice         Question:       type the question here       Image: Comparison of the comparison of the comparison of |
| <ul> <li>Select correct answer here</li> <li>A) type the answer here</li> <li>B) type the answer here</li> <li>C) type the answer here</li> <li>D) type the answer here</li> <li>Add</li> <li>Add</li></ul>                                                                                                    |
| Help     OK Cancel                                                                                                    |

Adobe Presenter cung cấp chức năng tương tác ngược lại với người học thông qua thẻ Option. Một chức năng vô cùng độc đáo tạo ra sức mạnh đặc trưng cho bài giảng điện tử. Giáo viên cần khai thác triệt để chức năng này.

| Question Options Reporting                                                                                                    |                              |
|----------------------------------------------------------------------------------------------------|------------------------------|
| Type:       Graded - there are right and wrong answers         ▼       Show clear button 1) Câu hỏi có tính phân loại, bắt buộc phải có trả lời đúng hoặc sai         2) Câu hỏi mang tính chung, giún gơi mở vấn đã phát triển, không có                                  |                              |
| If correct answer     Go to next slide                                                                                                    |                              |
| Go to next slide:                                                                                                    | Nếu lựa chọn đáp<br>án đúng  |
| Show correct message                                                                                                    |                              |
| Hành đông:<br>1) Di chuyển đến slide kế tiếp<br>2) Di chuyển đến slide do người soạn câu hỏi thiết lập<br>3) Mở ra một website chứa nội dung tương tác<br>Hiện thông tin phản hồi lại cho người trả lời<br>, Giới hạn số lần trả lời lại Không giới hạn số lần trả lời lại | Tương tác bằng<br>Audio clip |
| If wrong answer                                                                                                    |                              |
| Allow user: 1 🕂 attempts or 🔽 Infinite attempts                                                                                                    |                              |
| Action: Go to next slide Go to next slide: Play audio clip:                                                                                                    | Nếu lựa chọn đáp<br>án sai   |
| Show error message Show retry message                                                                                                    |                              |

- Để thể hiện tốt tính tương tác thì ngay mỗi lựa chọn trả lời, cần bổ sung những thông tin phản hồi tương ứng. Giúp người học nhận ra họ trả lời đúng là vì sao? Trả lời sai cũng vì sao thông qua nút lệnh cho từng câu trả lời.
- Khi click vào nút lệnh này, một bảng với chức năng tương tự được hiển thị ra để người soạn câu hỏi có thể phản hồi lại thông tin một cách đầy đủ nhất tới người học.

| Adobe Presenter -                         | Advanced Answer Options                                   | ×    |
|-------------------------------------------|-----------------------------------------------------------|------|
| Advanced Answer (<br>Choose feedback mess | Options<br>sage and action for individual answer options. | 1    |
| Advanced Answe                            | r Options                                                 |      |
| Answer:                                   | Khi đáp án có thể đưa ra nhiều tình huống để giải quyết 🔗 |      |
| Answer Feedback:                          | Thông tin phản hồi cho người học                          |      |
| Action:                                   | Go to next slide                                          | ]    |
| Go to next slide:                         |                                                           | -    |
| Play audio clip:                          |                                                           |      |
| Help                                      | ОК Са                                                     | ncel |

 Sau khi hoàn thành xong các tương tác thích hợp thì một điều cũng cần thực hiện nữa đó là: Thiết lập tên câu hỏi trong chế độ báo cáo

| Question Options | Reporting         |
|------------------|-------------------|
|                  | rs                |
| Quiz:            | Quiz              |
| Objective ID:    | Quiz10004         |
| Interaction ID:  | Interaction 10026 |
|                  |                   |

#### Câu hỏi dạng đúng – sai (True – False)

 Là loại câu hỏi đưa ra sự giải quyết nhanh chóng, hoặc đúng hoặc sai

#### Question

Design a true or false question by writing a question, selecting true or false as the correct answer, and choosing a numbering option.

| Question Options Reporting                                        |        |
|-------------------------------------------------------------------|--------|
| Question                                                          |        |
| Name: True/False                                                  |        |
| Question: type the question here<br>Nhập nội dung câu hỏi vào đây | ~      |
| Score: 10                                                         |        |
| Answers                                                           |        |
| Select correct answer here                                        |        |
| A) True Dúng                                                      | Add    |
| C B) False Sai                                                    | Delete |
|                                                                   |        |
|                                                                   |        |
|                                                                   |        |
|                                                                   |        |
|                                                                   |        |
|                                                                   |        |
| Type: True/False   Numbering: A, B, C                             |        |
|                                                                   |        |
| Help                                                              | Cancel |

# Câu hỏi dạng điền khuyết

- Là loại câu hỏi mang nội dung điền vào chỗ trống. Người học sẽ hoàn thành bài tập này thông qua vấn đề điền được các nội dung thích hợp vào ô lựa chọn do người soạn câu hỏi đặt ra.
- Phần câu hỏi này thường được thiết lập ở các bộ môn ngoại ngữ,...

# Câu hỏi dạng điền khuyết

#### Question

Design a fill-in-the-blank question by writing a question containing a blank space and a list of possible answers or a single correct answer.

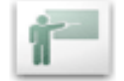

| Question Option       | ns Reporting                                                                                                  |                      |
|-----------------------|----------------------------------------------------------------------------------------------------|----------------------|
| Name:                 | Fill-in-the-blank Điền khuyết (Điền vào chỗ trống)                                                            |                      |
| Description:          | Complete the sentence below by filling in the blanks.<br>Hoàn thành câu trả lời dưới đây bằng cách điền v     | ào chỗ trống         |
| Score:                | 10 .                                                                                                    |                      |
| Type in the que       | estion or phrase that needs to be completed                                                                   |                      |
| ∏ S <u>h</u> uffle ar | nswers in list Xáo trộn nội dung điền khuyết                                                                  |                      |
| Phrase:               | type the phrase here<br>Nhập nội dung câu trả lời còn khuyết                                                  | Add Blank            |
| Blanks:               |                                                                                                    | Edit Blank           |
|                       | To enter a <blank> field, select a word in the<br/>phrase above and click the "Add Blank"<br/>button.</blank> | <u>D</u> elete Blank |
|                       | Để nhập một nội dung khuyết, chọn một từ<br>(đoạn) trong câu trên và click vào nút Add Blank                  |                      |
|                       | Lưu ý: Có thể tạo ra nhiều chỗ khuyết khác nhau<br>bằng cách thực hiện tương tự                               |                      |
|                       |                                                                                                    |                      |
|                       |                                                                                                    |                      |

# Câu hỏi dạng điền khuyết

 Sau khi lựa chọn xong một từ (cụm từ), một hộp thoại sau hiện ra, hãy điều chỉnh để đạt kết quả tốt nhất.

#### **Blank Answer**

Select the method to use for choosing the correct answer.

The user will select an answer from the list below.

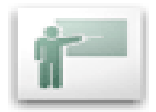

The user will type in the answer, which will be compared to the list below. Người học sẽ gõ nội dung vào phần trả lời, với danh sách sẽ được so sánh dưới đây

Người học sẽ chọn lựa một câu trả lời từ danh sách dưới đây

| phrase                                                    | Thêm từ lựa chọn 🛶 Add          |
|-----------------------------------------------------------|---------------------------------|
|                                                           | Delete                          |
|                                                           |                                 |
|                                                           |                                 |
| ■ The a <u>n</u> swer is case-se<br>Câu trả lời là từ (tr | nsitive<br>ường hợp) - nhạy cảm |
| a Help                                                    |                                 |

## Câu hỏi có trả lời ngắn với ý kiến của mình

Là loại câu hỏi mà người học có thể trả lời với ý kiến của mình. Trong đó người soạn câu hỏi có thể tạo ra những câu trả lời có thể chấp nhận.

## Câu hỏi có trả lời ngắn với ý kiến của mình

#### Question

Design a short answer question by writing a question and a list of acceptable words or phrases as answers. Also, there is an option to make the answer case sensitive.

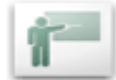

| Question Options Reporting |                                                                         |  |
|----------------------------|-------------------------------------------------------------------------|--|
| Question                   |                                                                         |  |
| Name:                      | Short answer                                                            |  |
| Question:                  | type the question here<br>Nhập câu hỏi vào đây                          |  |
| Score:                     | 10 Thêm, xóa bớt câu trả lời                                            |  |
| Acceptable A               | Answers<br>answer here<br>i dung câu trả lời có thể chấp nhận<br>Delete |  |
| Câu tr                     | swer is case-sensitive<br>rả lời là trường hợp nhạy cảm                 |  |
| () Help                    | OK Cancel                                                               |  |

### Câu hỏi dạng ghép đôi (Matching)

- Là loại câu hỏi có sự ghép giữa hai nhóm đối tượng để cho ra kết quả đúng nhất.
- Người học sẽ ghép những yếu tố ở cột 1 với cột 2 để cho ra kết quả.
- Với loại câu hỏi này thường thích hợp cho hầu hết các môn học, đặc biệt với học sinh các khối lớp từ THCS trở xuống.

### Câu hỏi dạng ghép đôi (Matching)

#### Question

Design a matching question by writing a question, supplying two columns of answers that must be matched correctly, and selecting a numbering option.

| Question Optio            | ons Reporting                                                                                                    |                                                                           |                               |                                       |        |  |
|---------------------------|----------------------------------------------------------------------------------------------------|---------------------------------------------------------------------------|-------------------------------|---------------------------------------|--------|--|
| Question                  |                                                                                                    |                                                                           |                               |                                       |        |  |
| Name:                     | Matching                                                                                                    |                                                                           |                               |                                       |        |  |
| Question:                 | type the question here Albert Albert |                                                                           |                               |                                       |        |  |
| Score:                    | 10 .                                                                                                    |                                                                           |                               |                                       |        |  |
| Answers                   |                                                                                                    |                                                                           |                               |                                       |        |  |
| Shuffle Op                | otions Xão trộn thứ l                                                                                                    | tự các cấu                                                                |                               |                                       |        |  |
| Column 1 Ti               | êu đề cột 1                                                                                                    |                                                                           | Column 2                      | 2 Tiêu để cột                         | 2      |  |
| Thêm các                  | yếu tố để ghép                                                                                                    | Drag and Drop<br>from one<br>column to the<br>other to create<br>a match. | Thêm                          | các yếu tố để                         | nôì    |  |
| <u>A</u> dd<br>Numbering: | Delete                                                                                                    |                                                                           | Add<br><u>C</u> lea<br>Xóa to | Delete<br>ar matches<br>bàn bộ kết nố |        |  |
| (2) Help                  |                                                                                                    | Tạo kết nối                                                               |                               | ок                                    | Cancel |  |

## Loại câu hỏi điều tra, thăm dò, đánh giá mức độ tiếp thu

- Là loại câu hỏi thăm dò ý kiến của người học. Không có câu trả lời nào là sai trong này. Người học đưa ra các quan điểm của mình trong từng nội dung mà người soạn thảo câu hỏi đưa ra.
- Mức độ ý kiến mà người học có thể đưa ra trong trường hợp này là:
  - ✓ Không đồng ý
  - ✓ Không đồng ý ở một vài chỗ
  - ✓ Không có đánh giá (Không ý kiến gì)
  - ✓ Chỉ đồng ý ở một vài chỗ
  - ✓ Đồng ý.

## Loại câu hỏi điều tra, thăm dò, đánh giá mức độ tiếp thu

#### Question

Design a rating scale (Likert) question by writing a question and selecting the possible ratings (e.g., agree, somewhat agree, etc.).

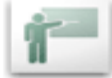

| Question Optio                                   | ns Reportin                    | g                                                                                                    |                  |  |  |
|--------------------------------------------------|--------------------------------|----------------------------------------------------------------------------------------------------|------------------|--|--|
| Description                                      |                                |                                                                                                    |                  |  |  |
| Name:                                            |                                |                                                                                                    |                  |  |  |
| Description:                                     | Tương tự                       | nội dung (Điều tra ý kiến)                                                                               |                  |  |  |
| Score:                                           | Survey                         | Thêm, xóa một l                                                                                          | lựa chọn         |  |  |
| Questions                                        |                                |                                                                                                    |                  |  |  |
| Các câu hỏi để lựa chọn                          |                                |                                                                                                    |                  |  |  |
| Answers<br>Select which columns to label         |                                |                                                                                                    |                  |  |  |
| Disagree<br>Somewh<br>Neutral<br>Somewh<br>Agree | e<br>nat Disagree<br>nat Agree | Không đồng ý<br>Một vài chỗ không đồng ý<br>Bình thường (không có ý kiếr<br>Một vài chỗ đồng ý<br>Đồng ý | n) Add<br>Delete |  |  |
| (2) Help                                         |                                |                                                                                                    | OK Cancel        |  |  |

# Cài đặt kết quả hiển thị

| Display question list in quiz pane   | Hiến thị danh sách câu hỏi trong bảng Quiz |  |
|--------------------------------------|--------------------------------------------|--|
| Display score for each question      | Hiển thị điểm số cho mỗi câu trả lời       |  |
| Display question attempts as tooltip | Hiến thị câu hỏi tích cực như công cụ đầu  |  |
| Display curre <u>n</u> t score       | Hiển thị điểm số hiện thời                 |  |
| Display passing and maximum score    | Hiển thị điểm số phải vượt qua và lớn nhất |  |
| 🔲 Display guiz attempts              | Hiển thị bộ câu hỏi tích cực               |  |

▼ Show incomplete quiz warning Xuất hiện cảnh báo khi không hoàn thành phần trắc nghiệm

Restore Defaults

# Cài đặt các kiểu thống kê

Quizzes Output Options Reporting Default Labels Appearance

| Enable reporting for this presentation Cho phép phần                                                | n báo cáo đối với bài giảng này                                                                            |
|----------------------------------------------------------------------------------------------------|----------------------------------------------------------------------------------------------------|
| Learning Management System (LMS)                                                                    | Report Pass or Fail Thống kê tỉnh trạng bó qua hoặc lỗi                                                    |
| Adobe Connect Pro                                                                                   | C Report Complete/Incomplete Thống kê đã hoàn thành/ Chưa hoàn thành                                       |
| C AICC                                                                                              | C Report Pass/Fail Thống kê bỏ qua/ Sai                                                                    |
| C SCORM Manifest                                                                                    | Report status as defined by report data<br>Thống kê tình trạng như đã được định nghĩa bởi dữ liệu thống kê |
| Choose report data                                                                                  | Report Score to LMS as Lựa chọn kiểu thống kê trên hệ thống LMS theo                                       |
| Report to Adobe Connect Pro                                                                         |                                                                                                    |
| C Report guiz results only                                                                          | C Percent Phần trăm                                                                                        |
| C Report user access only                                                                           |                                                                                                    |
| C Report quiz results and slide views                                                               | Reporting Level                                                                                            |
| C Report slide views only                                                                           | Only report the score Chi thống kê điểm                                                                    |
|                                                                                                    | C Report interactions and the score                                                                        |
| Slide View Completion: 100 🚆 %                                                                      | Industried                                                                                                 |
|                                                                                                    | LMS Customization Settings                                                                                 |
|                                                                                                    | Lins customization settings                                                                                |
|                                                                                                    |                                                                                                    |
| Kiểu dữ liêu thống kê                                                                               | Chinh sửa phần mở rông của hệ thống LMS                                                                    |
| 2) Chỉ thống kê trên Adobe Connect Pro<br>2) Chỉ thống kê kết quả trắc nghiêm                       | (Không nên tác động vào)                                                                                   |
| 3) Chỉ thống kê người dùng cho phép                                                                 |                                                                                                    |
| <ol> <li>4) Xem slide thống kê và kết quả trắc nghiệm</li> <li>5) Chỉ vem slide thống kê</li> </ol> |                                                                                                    |
| 5) Chi Xelli bilde diolig ke                                                                        |                                                                                                    |

### Việt hóa các thông báo, nút lệnh trong bài trình chiếu

| Quizzes      | Output Options                       | Reporting | Default Labels     | Appearance                       |  |  |
|--------------|--------------------------------------|-----------|--------------------|----------------------------------|--|--|
| Nh<br>Defaul | ãn của nút lệnh<br>t question button | labels    |                    |                                  |  |  |
| Subm         | it button text:                      | Chấp      | o nhận             |                                  |  |  |
| Clear        | Clear button text: Làm lại           |           |                    |                                  |  |  |
| Defaul       | Default question feedback            |           |                    |                                  |  |  |
|              | orrect message                       | Đún       | g - Click bất cứ n | ơi đâu để tiếp tục               |  |  |
| I I          | ncorrect message:                    | Khôr      | ng đúng - Click bá | ất cứ nơi đầu để tiếp tục        |  |  |
| R R          | etry <u>m</u> essage:                | Cõ g      | ằng lại            |                                  |  |  |
|              | <u>i</u> complete message            | e Bạn     | phải trả lời câu h | òi này trước khi có thể tiếp tục |  |  |

# Thiết lập giao diện trình diễn

• Trong menu của Adobe Presenter 7, chọn mục Presentation Settings

| Adobe Presenter - Presentation Settings                                                                                                    | < |
|----------------------------------------------------------------------------------------------------|---|
| Appearance<br>Customize the appearance of published presentation by changing title, summary and visual theme                                                                                                    |   |
| Appearance       Playback       Quality       Attachments         Title:       Camtasia Getting Started Guide         Summary:                                                                                                    |   |
| Auiz Instructions - Ergonomics         • This is a general purpose quiz to evaluate your understanding of ergonomics         • After choosing the answer, please click Submit button         • To clear your answer, click on Clear button         • Click Play or Next button on PlayBar to start the stal?         • Click Play or Next button on PlayBar to start the stal? |   |
| Help     OK Cancel                                                                                                    |   |

# Thiết lập giao diện trình diễn

• Nháy chọn Theme Editor để có hình dưới đây

| 🚰 Adobe Presenter - Theme Editor                                                                                                    |                                                                                                    |
|----------------------------------------------------------------------------------------------------|----------------------------------------------------------------------------------------------------|
| Theme: My Current Theme Save as Delete                                                                                                    | Customize                                                                                            |
| <ul> <li>A) Fits the job to the worker</li> <li>B) Fits the worker to the job</li> </ul>                                                                                                    | Display: Default                                                                                     |
| Salisait       Clear         Are silance to dego. Nami Energ It lege of to podeto k for demonstate perpose only softle net installed to addr is any astratographicitie or podeto.         Mar.       00.002 / 00.005       Image: | ✓ Qutline     ✓ Notes       ✓ Thumb     ✓ Search       ✓ Enable Quiz Pane       Default:     Outline |
| Appearance     Modify TextLabels     Notes Pane F       Glow     Background     Background Image                                                                                                    | Font:                                                                                                |
| (2) Help                                                                                                    | OK Cancel                                                                                            |

# Xuất ra kết quả

- Chọn Publish trên menu Adobe Presenter, cho ra màn hình bên dưới
- Chọn My Computer nếu xuất bài giảng ra ngay máy tính của mình

| Adobe Present                                                   | ter - Publish Presentation                                                                                                    |                                                                                                    |    |
|-----------------------------------------------------------------|----------------------------------------------------------------------------------------------------|----------------------------------------------------------------------------------------------------|----|
| Publish Presen<br>Create a Flash p                              | itation<br>resentation (SWF) that can be used independently or include                                                                                                    | d in a web page.                                                                                                    | 1  |
| My Computer<br>My Computer<br>Adobe Connect<br>Pro<br>Adobe PDF | My Computer<br>Location:<br>C:\Documents and Settings\Administrator\My Docu<br>C:\Documents and Settings\Administrator\My Docu<br>C:\Documents and Settings\Administrator\My Docu<br>C:\Documents and Settings\Administrator\My Docu | Project Information<br>Title: Camtasia Getting Start<br>Theme: My Current Theme<br>Audio: Low Bandwidth Quality<br>Images: Medium<br><u>Settings</u><br>Slide <u>Manager</u><br>View output after publishing |    |
| (2) Help                                                        |                                                                                                    | <u>P</u> ublish <u>C</u> lo                                                                                                    | se |

# Xuất ra kết quả

- Mục Output Option cho thấy: Có thể xuất ra đĩa CD để tự động chạy, hoặc file nén lại (Zip files).
- Sau khi bấm nút Publish, máy xử lý và báo:

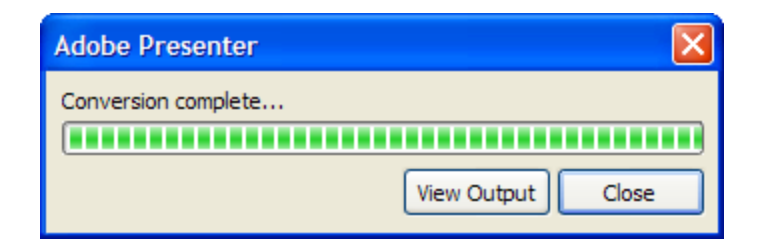

Nháy chuột vào View Output để xem sản phẩm ra sao (Preview)

- 1. Mục tiêu chính của việc xây dựng các bài giảng điện tử
  - a) Giúp người học hiểu bài dễ hơn, chính xác hơn.
  - b) Đề cao tính có thể tự học nhờ bài giảng điện tử, đáp ứng tính cá thể trong học tập.
  - c) Giúp người học có thể *tự học ở mọi nơi, mọi lúc*.

#### 2. Kĩ năng trình bày

- a) Màu sắc không lòe loẹt.
- b) Không có âm thanh ồn ào, nhạc nổi lên lia lịa.
- c) Chữ đủ to, rõ, không bé quá.
- d) Không ghi nhiều chữ chi chít.
- e) Mỗi slide nên có tít chủ đề.
- f) Có slide ngăn cách khi chuyển chủ đề lớn.

#### 3. Kĩ năng thuyết trình

- a. Tránh không thao thao bất tuyệt từ đầu đến cuối.
- b. Hãy đặt câu hỏi trao đổi, khuyến khích người học phát biểu.
- c. Trước khi đi thuyết trình, giảng bài, cần tìm hiểu đối tượng nghe giảng là ai ? tâm lý và mong muốn có họ ? Cố gắng hãy nói cái họ cần hơn là nói cái mình có.
- d. Đáp ứng tiêu chí tự học.
- e. Có nội dung phù hợp.
- f. Có tính sư phạm.

#### 4. Kĩ năng Multimedia

- a. Có âm thanh
- b. Có video ghi giáo viên giảng bài.
- c. Có hình ảnh, video clips minh họa về chủ đề bài giảng.
- d. Công nghệ: Chuẩn SCORM, AICC, công cụ dễ dùng, có thể online hay offline... (Giải quyết vấn đề mọi lúc, mọi nơi).

5. Soạn các câu hỏi: Các câu hỏi ở đây không phải là để thi cử, lấy điểm. Các câu hỏi được xây dựng nhằm kích thích tính động não của người học, thực hiện phương châm lấy người học làm trung tâm, chú trọng tính chủ động. Có những nội dung không nên giảng luôn, mà chuyển sang thảo luận, trả lời câu hỏi gợi ý.

- 5. Có nguồn tư liệu phong phú liên quan đến bài học. Tài liệu, website tham khảo để người học tự chủ đọc thêm. Tuy nhiên cũng nên tránh việc trích dẫn tràn lan.
- 6. Từ khóa: để gợi ý người học đặt từ khóa để tìm trên mạng. Tốt nhất có cả tiếng Anh và tiếng Việt. Thí dụ: làm thế nào để biết cách tách âm thanh ra khỏi đĩa CD, DVD ? Mấu chốt nằm ở chỗ từ khóa: Ripper.

## Các bước để sử dụng Presenter

- **Bước 1: Tạo bài trình chiếu** bằng powerpoint, tận dụng các bài powerpoint nên tiết kiệm thời gian. Có thể cần một vài thay đổi, cải thiện: Đưa logo của trường vào, tạo mục lục các slide, đưa ảnh vào, chỉnh trang lại màu sắc cho không bị lòe loẹt quá ...
- Bước 2: Biên tập: Đưa multimedia vào bài giảng: cụ thể là đưa video và âm thanh vào, thí dụ âm thanh thuyết minh bài giảng; đưa các tệp flash; đưa câu hỏi tương tác (quizze), câu hỏi khảo sát và có thể ghép tệp âm thanh đã ghi sẵn sao cho phù hợp.

## Các bước để sử dụng Presenter

- Bước 3: Công bố trên mạng.
  - ✓ Có nhiều cách
  - ✓ Có thể xem lại bài giảng qua phần Publish của Adobe Presenter.
  - Bản thân Presenter đã được tích hợp vào hệ thống phần mềm họp và học ảo Adobe Connect, với phần mềm Captivate, các tệp Flash video (FLV). Chúng ta upload nội dung được tạo ra bằng powerpoint + Adobe Presenter, thế là thành bài giảng e-Learning trực tuyến.
  - ✓ Có thể đưa bài giảng điện tử e-Learning soạn bằng Adobe Presenter vào các hệ thống quản lý học tập Learning Management Systems (LMS) vì Adobe Presenter tạo ra nội dung theo chuẩn SCORM và AICC.